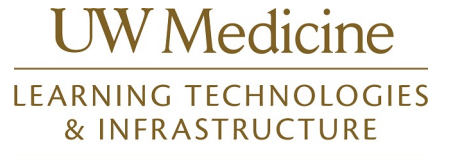

## Purpose

How to self-register for a training in the Learning Hub

## Procedure

- 1. Login to the Learning Hub.
- 2. Click on My Learner Dashboard on the home page

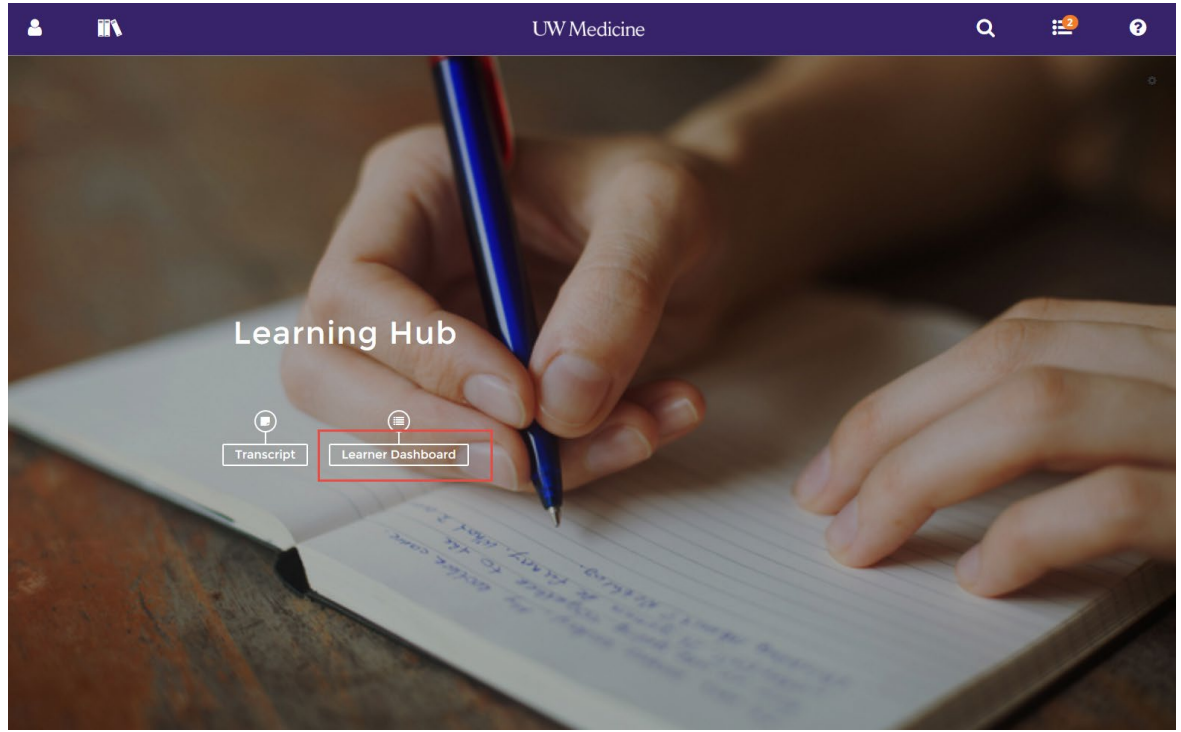

3. The library is the books icon at the top of the page, and will open with available training.

| a 😁                                                                                            |  | 11 | 2                                    | Q                                                               | :1 | ? |  |
|------------------------------------------------------------------------------------------------|--|----|--------------------------------------|-----------------------------------------------------------------|----|---|--|
| LIBRARY                                                                                        |  | ×  |                                      | LEARNING TASKS                                                  |    |   |  |
| EHR (16) ><br>EPIC REVENUE CYCLE (18)<br>ORGANIZATION DEVELOPMENT ><br>AND TRAINING (OD&T) (4) |  |    | (12)                                 | <b>O</b><br>TASKS                                               |    |   |  |
|                                                                                                |  |    | TRAINING ACTIVITIES                  | TIMELINE                                                        |    |   |  |
|                                                                                                |  |    | 6 ASSIGNED<br>7 CURRENT              | all tasks learn                                                 |    |   |  |
|                                                                                                |  |    | UPCOMING     REQUIRED CERTIFICATIONS | DOCUMENT<br>BCDR HICS/ICS 100 Print Me<br>Status<br>In Progress |    |   |  |
|                                                                                                |  |    |                                      |                                                                 |    |   |  |
|                                                                                                |  |    |                                      | ONLINE COURSES<br>ELIN 190 - Order Up For Radiology             |    |   |  |

## UW Medicine

4. If not, use the search icon to search for a class by name.

| a 🛎 iin a                                                    | UW Medicine                                                     | ۹       | <b>1</b> | ? |
|--------------------------------------------------------------|-----------------------------------------------------------------|---------|----------|---|
| MY Learner Dashboard<br>MY LEARNING                          | LEARNING TASKS                                                  |         |          | o |
| TRAINING ACTIVITIES<br>0 critical<br>6 ASSIGNED<br>7 CURRENT | TIMELINE<br>ALL TASKS LEARN<br>C O -                            | ١٤      | ^        |   |
| UPCOMING     REQUIRED CERTIFICATIONS                         | DOCUMENT<br>BCDR HICS/ICS 100 Print Me<br>Status<br>In Progress | START + |          |   |
|                                                              | CONLINE COURSE<br>ELN 190 - Order Up For Radiology              |         |          |   |

5. Once there find the line for the course you want to self-register for and click select and register.

| 2 2 IN                   | 2             | UW Medicine                                                                                                    | ٩                                         | :1                  | 8            |
|--------------------------|---------------|----------------------------------------------------------------------------------------------------|-------------------------------------------|---------------------|--------------|
| LIBRARY                  | × # / Library | / Organization Development and Training (OD&T)                                                                                                    | FILTER YOUR RES                           | ULTS                | SHARE TOPIC  |
| EHR (16)                 | > LEARNING    | * Q                                                                                                    |                                           |                     |              |
| ORGANIZATION DEVELOPMENT | ORGANIZ       | TION DEVELOPMENT AND TRAINING (OD&T) (4)                                                                                                    | S                                         | ort By              | NAME (A-Z) 🕶 |
| AND TRAINING (OD&T) (4)  | 4             | OD&T - Corrective Action                                                                                                    |                                           |                     | SELECT -     |
|                          |               | OD&T - Interviewing & Selection<br>셫) Course Ⅲ ODTIS48101                                                                                                    | Regis                                     | ter                 | SELECT -     |
|                          |               | OD&T - INV Medicine Leader Orientation                                                                                                    | View<br>Add 1                             | Details<br>'o Devel | opment Plan  |
|                          |               | 양이 'O' Mean Cardina Cardina Contentiation'<br>숏J Course @4 Hours 30 Minutes IIII ODTL001203                                                                                                    | Regis                                     | ter Othe            | ers          |
|                          |               | OD&T - UW Medicine Service Excellence<br>UW Medicine OD&T is offering UW Medicine Service Excellence as an introductory service workshop that will enhance or<br>Putting Patients First workshop name changed to UW Medicine Service Excellence workshop as of December 2015 and I<br>오 Course IIII ODTSE51426 | ustomer service skills.<br>the curriculum |                     | SELECT •     |
|                          |               |                                                                                                    |                                           |                     |              |

6. Once there you simply click the radio button next to the class time that works for you then click Submit.

## Learner Mode – Self-Registration for In Person Classes

UW Medicine

| <b>_</b> | 🐸 🗈 🕹                                                                                                    |                                  | UWI                                                                        | Medicin                                  | е                                                                     |                 |      |             |                | Q       | :1       | •      |
|----------|----------------------------------------------------------------------------------------------------|----------------------------------|----------------------------------------------------------------------------|------------------------------------------|-----------------------------------------------------------------------|-----------------|------|-------------|----------------|---------|----------|--------|
| ×        | My Team<br>OD&T - UW Medicine<br>Service Excellence                                                                                                    | OFFERINGS<br>Filter:<br>Q Search | Seat Availability<br>AVAILABLE +                                           | Location                                 | <b>∰ ↔ ∰ Dat</b> a                                                    | e range         | End  | Ê           | ]              |         |          | ,      |
| OR       | UW Medicine OD&T is offering UW<br>Medicine Service Excellence as an<br>introductory service workshop that will<br>enhance customer service skills. Putting<br>Patients First workshop name changed to<br>UW Medicine Service Excellence workshop<br>as of December 2015 and the curriculum<br>remains the same. |                                  | DD&T - UW Medicine Service Exce<br>3/29/2019 8:30 AM PDT - 12:30<br>PM PDT | Ilence<br>PSB R<br>Patric<br>Buildi      | oom 2097,<br>ia Steel<br>ng                                           | ♀ Seattle,      | , WA | <b>2</b> 3  |                |         |          |        |
|          |                                                                                                    |                                  | DD&T - UW Medicine Service Exce<br>4/30/2019 12:30 PM PDT - 4:30<br>PM PDT | UW Tri<br>Magn<br>Unive<br>Wash<br>Tower | RATION ALLOWED<br>Dower T-22<br>olia Room,<br>rsity of<br>ington<br>r | ₽<br>₽ Seattle, | , WA | <b>*</b> 22 |                |         |          |        |
|          |                                                                                                    |                                  | DD&T - UW Medicine Service Exce<br>5/29/2019 12:30 PM PDT - 4:30<br>PM PDT | Ilence<br>PSB R<br>Patric<br>Buildi      | oom 2097,<br>ia Steel<br>ng                                           | ♀ Seattle,      | , WA | <b>2</b> 3  |                |         |          |        |
|          |                                                                                                    | • <b>(</b>                       | DD&T - UW Medicine Service Exce<br>6/27/2019 8:30 AM PDT - 12:30<br>PM PDT | UW To<br>Magn<br>Unive<br>Wash<br>Towe   | ower T-22<br>olia Room,<br>rsity of<br>ington<br>r                    | ♀ Seattle,      | , WA | <b>*</b> 23 |                |         |          |        |
|          |                                                                                                    |                                  |                                                                            |                                          |                                                                       |                 | C    | ANCEL       | REGISTER LATER | EXPRESS | INTEREST | SUBMIT |

7. You will see a Congratulations screen once complete.

| <b>a</b>                                | **                                           |                                   | ♣                                                                                                    | UW Medicine                                                                                                    |   | Q | :1        | ?                             |
|-----------------------------------------|----------------------------------------------|-----------------------------------|----------------------------------------------------------------------------------------------------|----------------------------------------------------------------------------------------------------|---|---|-----------|-------------------------------|
| Cong<br>Click                           | ratulations! You<br><b>c here to view ir</b> | have completed i<br>voice details | the registra                                                                                                    | tion process. Please look at the details below for more information about your registration status and activity progress. |   |   |           |                               |
|                                         |                                              | Course<br>OD&T -<br>ত Attempt     | UW M<br>History                                                                                                    | EDICINE SERVICE EXCELLENCE 🛛 📧 🖘 <                                                                                        | _ |   | Completio | n Status<br>IONS <del>-</del> |
| OD&T -                                  | UW Medicine Se                               | ervice Excellence                 | •                                                                                                    | DETAILS ACTIVITIES                                                                                                    |   |   |           |                               |
| 1. OD&T - Putting Patients First        |                                              |                                   | _                                                                                                    | Class                                                                                                    |   |   |           |                               |
| 2. OD&T - UW Medicine Service Excellen. |                                              | len                               | OD&T - Putting Patients First       ATTENDED       ♥       ◄         ≅ 5/25/2012 8:30 AM PDT - 12:30 PM PDT       (View in my time zone)       >         > Attempt History       > |                                                                                                    |   | 0 | PTIONS -  |                               |
|                                         |                                              |                                   |                                                                                                    | Class OD&T - UW Medicine Service Excellence REGISTERED  4/30/2019 12:30 PM PDT - 4:30 PM PDT (View in my time zone)       |   |   | 0         | PTIONS +                      |
|                                         |                                              |                                   |                                                                                                    |                                                                                                    |   |   |           | DONE                          |

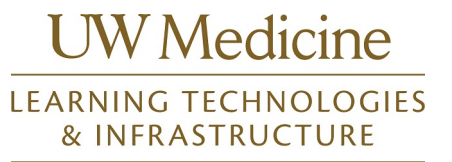